## 投稿前,可閱讀範例參考,了解需準備哪些資料,以便順利投稿。

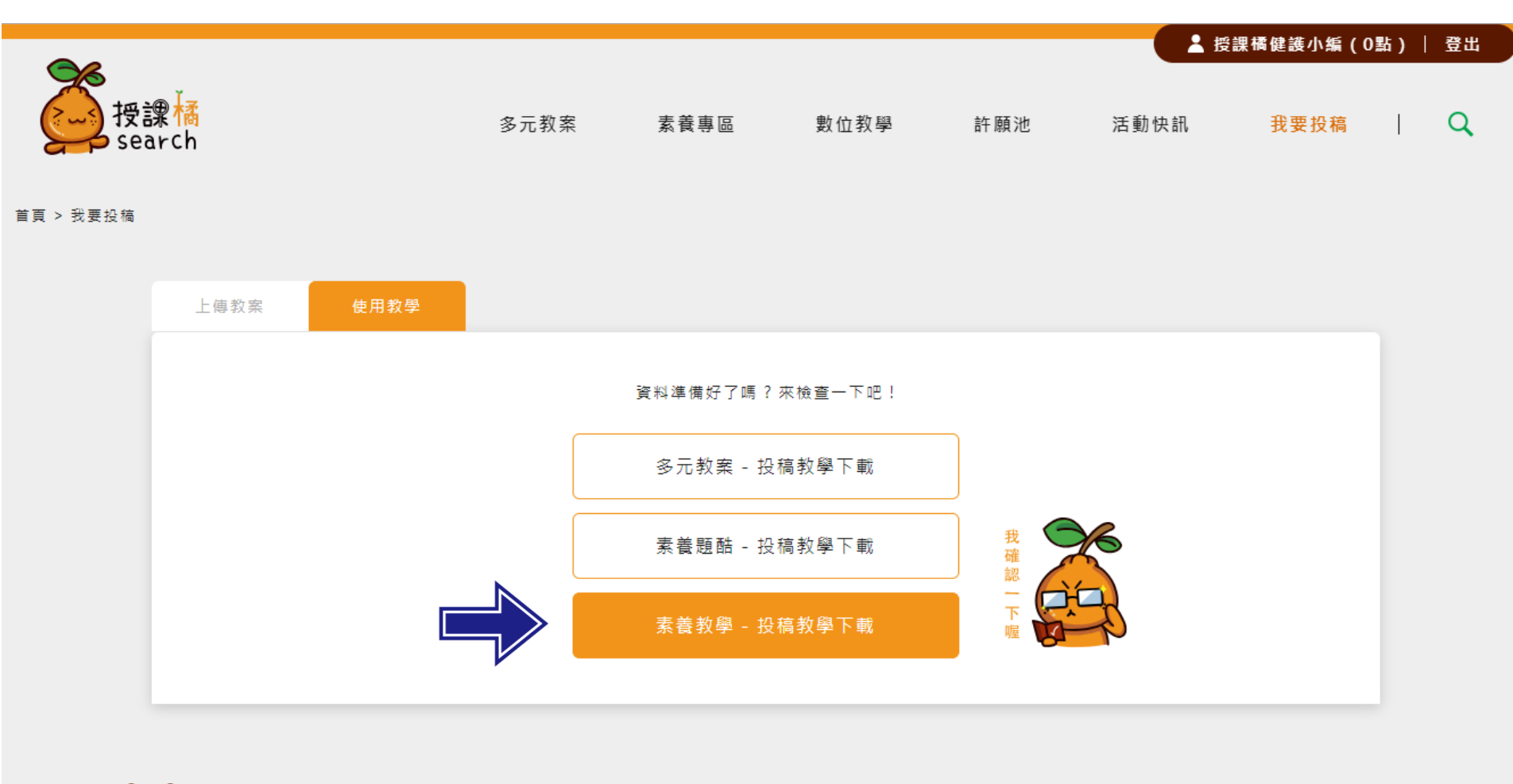

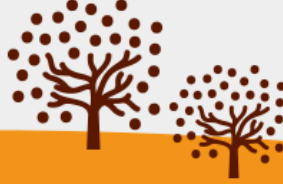

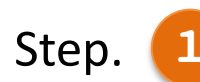

## 首頁 > 我要投稿 > 素養教學

## 根據欲投稿的教學內容依序填寫名稱與科目別。

| 1                     | · 2 · 3 · 4             | 這邊              |
|-----------------------|-------------------------|-----------------|
| *為必填欄位                |                         | <sup>一</sup> 有教 |
| 名稱*                   |                         | <b>亲</b>        |
| 測試-自然科學素養導向的教與學       |                         |                 |
| 學習領域/科目別*(可複選)        |                         |                 |
| ○數學                   | 貼心提醒                    |                 |
| ○歷史 ○地理 ○公民與社會 ○法律與生活 | 當點選兩個不同領域科目時,           |                 |
| ●物理 ●化學 ●生物 ●地球科學     | 前台將自動顯示此教案為             |                 |
| ○音樂 ○美術 ○藝術生活         | 【跨領域科目】。                |                 |
| ○生命教育 ○生涯規劃           |                         |                 |
| ○生活科技                 |                         |                 |
| ○健康與護理 ○體商            |                         |                 |
| ○全民國防教育               |                         |                 |
| ○會計科 ○商業概論            |                         |                 |
| 助                     | 心提醒                     |                 |
|                       | 選【下一步】將同步儲存此頁內容,        |                 |
| 上一步 72                | 差」。<br>議道寫完立即點選,如需修改再點選 | 下一步             |
|                       | 上一步】即可進行修改。             | 同步儲存此頁內容        |

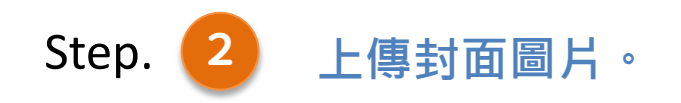

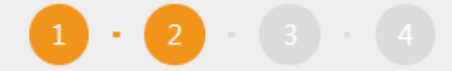

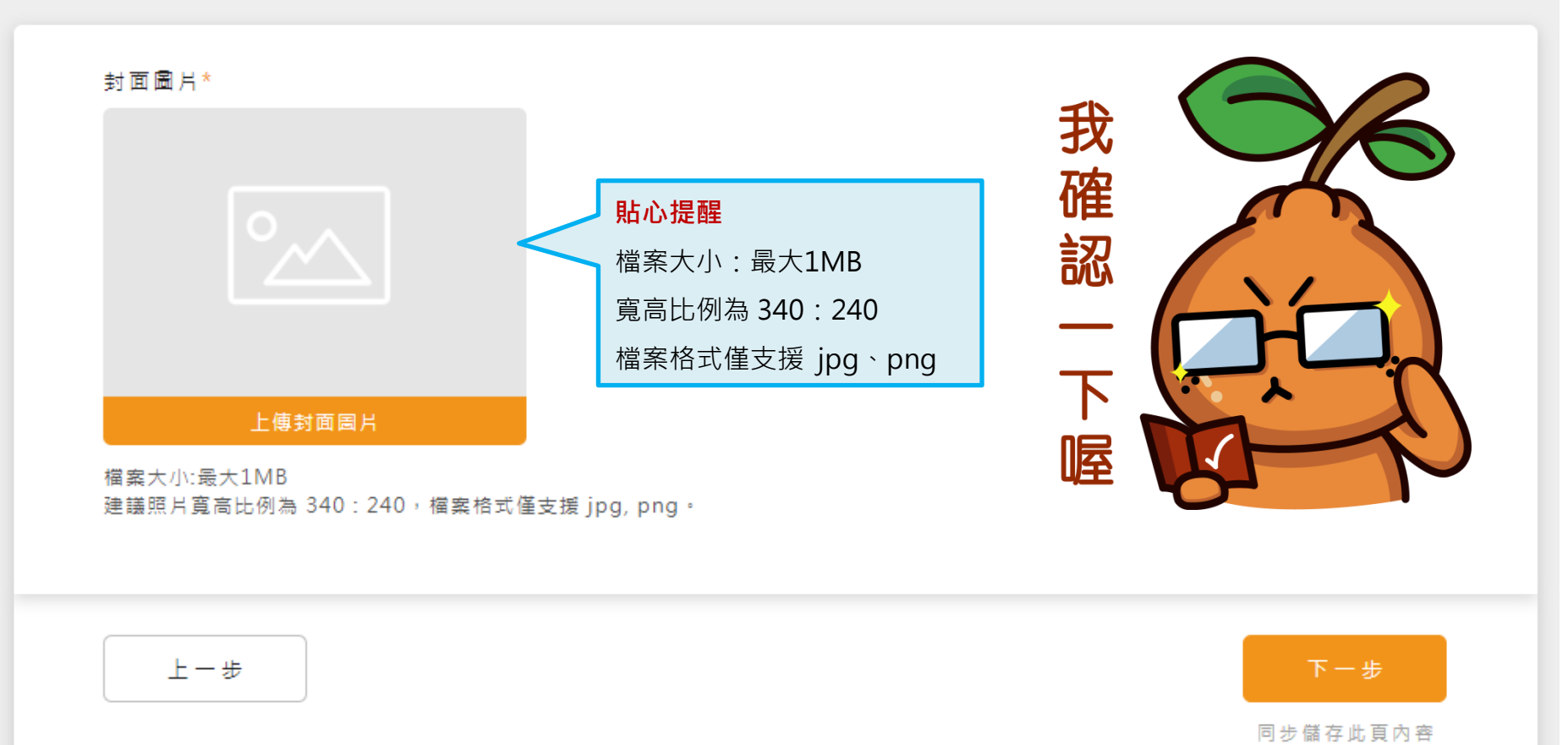

首頁 > 我要投稿 > 素養教學

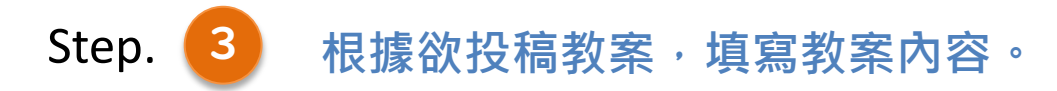

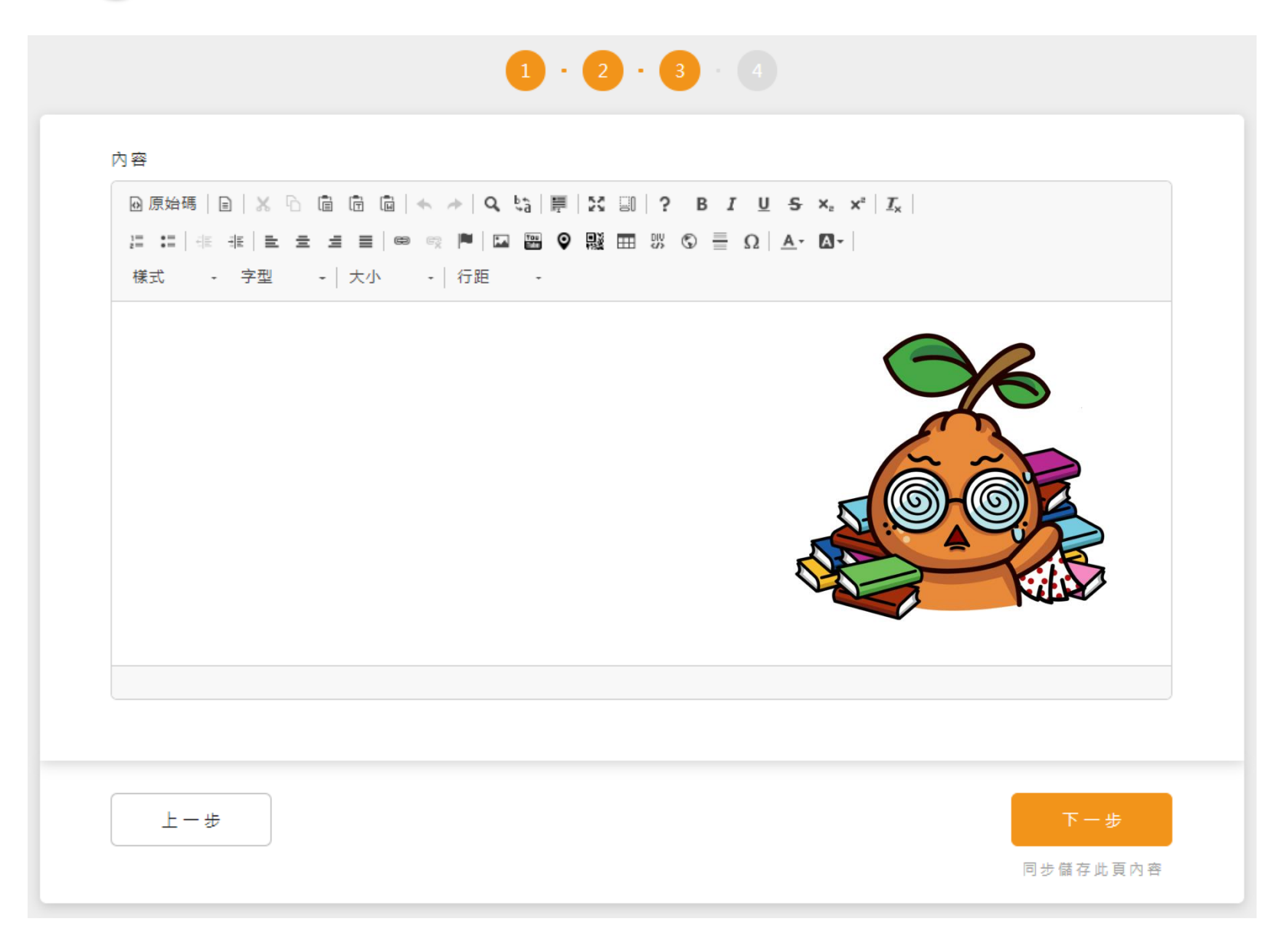

首頁 > 我要投稿 > 素養教學

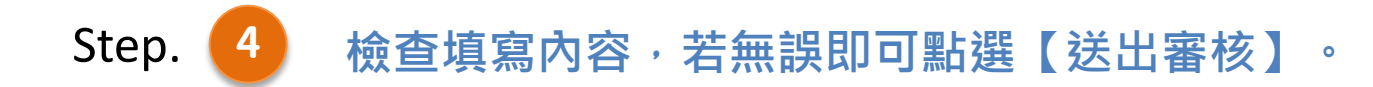

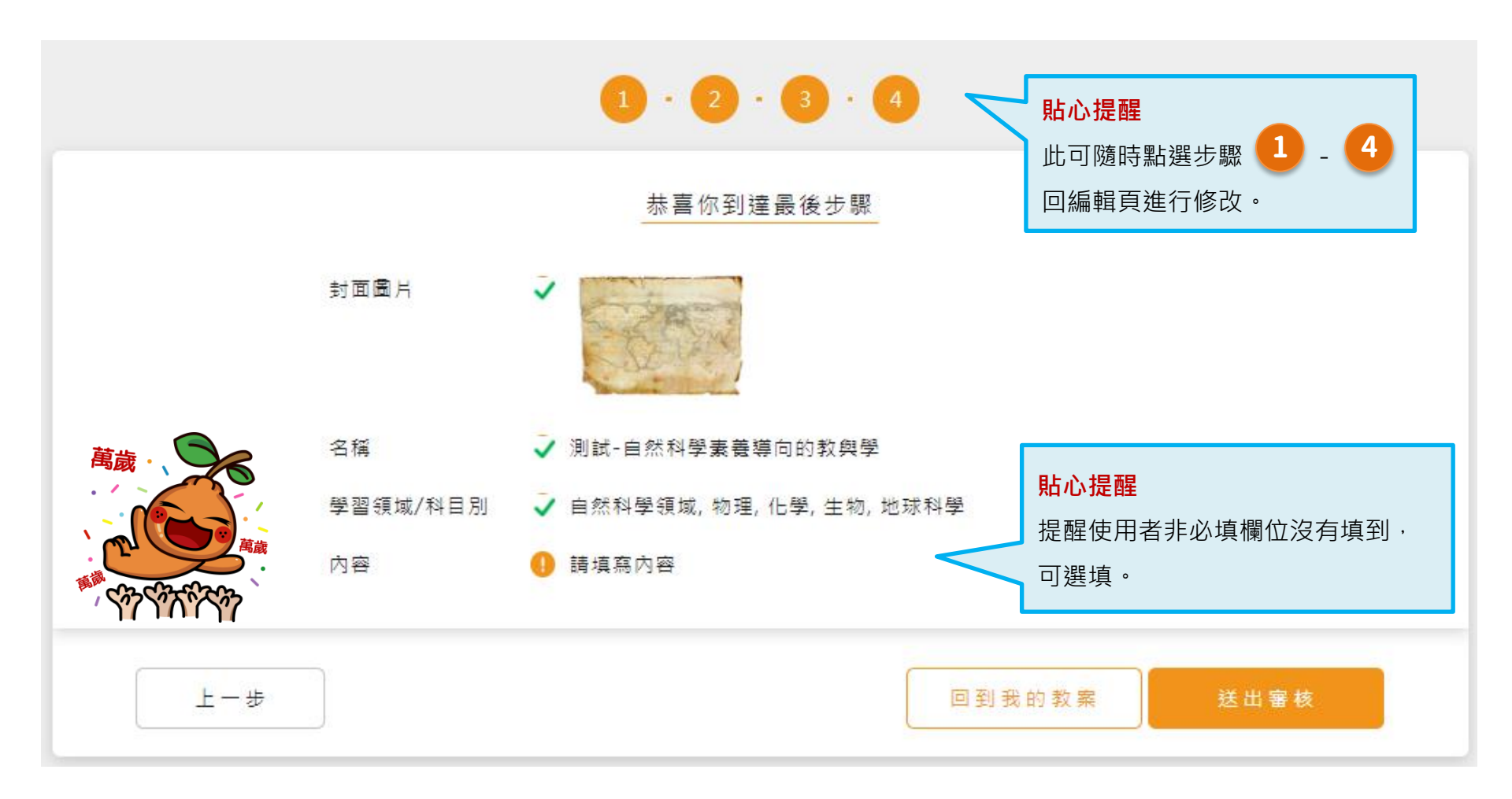